## How to Create an Ad-Hoc Claim and Refund Request within the Education Grants Management System (EGMS)

1. Begin on the home tab once you have logged in. Click "Grants" on the gold tool bar.

| Westington Office of Superintendent of<br>PUBLIC INSTRUCTION | Education Grants Management Sy                                                                                                    | stem                                                                                                    |                                                                        |    | ***                 |
|--------------------------------------------------------------|----------------------------------------------------------------------------------------------------|----------------------------------------------------------------------------------------------------|------------------------------------------------------------------------|----|---------------------|
| <                                                            | Opportunities Applications Grants                                                                                                    | Monitoring                                                                                                    |                                                                        |    |                     |
| Q Search -<br>Search Q<br>All                                | Create Application: Click the Opportunities<br>View Current/Past Applications: Click the A<br>View Current/Past Amendments: Click the<br>View Current/Past Amendments: Click the Mon<br>View Current/Past Payments: Click the Mon<br>View Current/Past Progress Reports: Click<br>EGMS ID: To access a specific record in the s | module in the top menu<br>pplications module in th<br>module in the top menu<br>Grants module in the top<br>itoring module in the top<br>the Monitoring module i<br>ystem, Search the EGM | ie top menu<br>menu<br>menu<br>n the top menu<br>S ID in the left menu |    |                     |
| asks -                                                       | Task Summary By Phase                                                                                                    |                                                                                                    | Task Summary By Due Date                                               |    | My Feed             |
| My lasks -                                                   | Opportunities                                                                                                    | 0                                                                                                    | Late                                                                   | 22 | No feeds available. |
| Completed Tasks                                              | Applications                                                                                                    | 7                                                                                                    | Due within 7 Days                                                      | 0  |                     |
| 📁 Activities 🛛 –                                             | Grants                                                                                                    | 1                                                                                                    | Due within 30 Days                                                     | 0  |                     |
| Organization –                                               |                                                                                                    |                                                                                                    |                                                                        |    |                     |
| Organization Profile                                         | Monitoring                                                                                                    | 15                                                                                                    | Due in more than 30 Days                                               | 1  |                     |
| Recently Viewed -                                            |                                                                                                    |                                                                                                    |                                                                        |    |                     |
| FP 672-Financial Literacy                                    |                                                                                                    |                                                                                                    |                                                                        |    |                     |
| Consolidated Grant Applic                                    |                                                                                                    |                                                                                                    |                                                                        |    |                     |
| ESEA Consolidated Grant                                      |                                                                                                    |                                                                                                    |                                                                        |    |                     |
| Homeless Ed Test Announ                                      |                                                                                                    |                                                                                                    |                                                                        |    |                     |
| Homeless Ed Test Announ                                      |                                                                                                    |                                                                                                    |                                                                        |    |                     |
| 21et CCLC - Vest 1 - Test                                    |                                                                                                    |                                                                                                    |                                                                        |    |                     |
| 21st CCLC - Year 1 - Test                                    |                                                                                                    |                                                                                                    |                                                                        |    |                     |
| Consolidated Grant Applic                                    |                                                                                                    |                                                                                                    |                                                                        |    |                     |
| A Tachnical Support                                          |                                                                                                    |                                                                                                    |                                                                        |    |                     |
| Organizational Administrator                                 |                                                                                                    |                                                                                                    |                                                                        |    |                     |

2. Click the green eye icon to open the record.

| Westington Office of Supermander, of<br>PUBLIC INSTRUCTION | Education Grants Managem                                                                                                    | ent System                                                                     |                                  |                                        |                                |                         |             |                    | -           | Grants        | Portal 🗸 😕 🗸 |
|------------------------------------------------------------|----------------------------------------------------------------------------------------------------|--------------------------------------------------------------------------------|----------------------------------|----------------------------------------|--------------------------------|-------------------------|-------------|--------------------|-------------|---------------|--------------|
| <                                                          | Opportunities Applications                                                                                                    | Grants Monitoring                                                              |                                  |                                        |                                |                         |             |                    |             |               |              |
| Q Search –                                                 | Oracle All M.O.                                                                                                    |                                                                                |                                  |                                        |                                |                         |             |                    |             |               | -            |
| Search O                                                   | ▲ Grants - All ♥ (1)                                                                                                    | Click 'Reset Table'                                                            | under the men                    | i icon to refresh the                  | table's default values         |                         |             |                    |             |               | =            |
| Countria.                                                  | Search: To find Grants, search for the<br>Navigation: Click the subaward link                                                                                                    | he Grant Title or EGMS ID<br>in the Active Subaward column to ac               | cess the activ                   | e subaward for a                       | Grant                          |                         |             |                    |             |               |              |
| All                                                        | Create Refund: Click the subaward<br>Create Reimbursement Request                                                                                                    | link in the Active Subaward column.<br>Click the subaward link in the Active S | Navigate to the<br>ubaward color | e Expenditures ta<br>mn. Navigate to t | ib.<br>ie Expenditures tab.    |                         |             |                    |             |               |              |
| 📑 Tasks 🛛 –                                                | Search                                                                                                    | 0                                                                              |                                  |                                        |                                |                         |             |                    |             |               | T            |
| My Tasks _                                                 | Showing 1 to 4 of 4 records                                                                                                    |                                                                                |                                  |                                        |                                |                         |             |                    |             |               |              |
| Pending Tasks                                              |                                                                                                    |                                                                                |                                  |                                        |                                | Total                   |             |                    |             |               |              |
| Completed Tasks                                            | Grant Title                                                                                                    |                                                                                | Name                             | Project<br>Period                      | Total Budgeted<br>Expenditures | Expenditures<br>(Spent) | Balance     | Active<br>Subaward | Status<br>↑ | EGMS          | Actions      |
| Grants, Subawards &                                        |                                                                                                    |                                                                                |                                  | 6/16/2024 -<br>4/30/2025               | \$80,000.00                    | \$0.00                  | \$80,000.00 | AD691              | Active      | GT-<br>-00259 | ۲            |
| Grants                                                     |                                                                                                    |                                                                                |                                  | 7/1/2024 -<br>6/30/2025                | \$10,000.00                    | \$0.00                  | \$10,000.00 | AD693              | Active      | GT-<br>-00261 |              |
| Amendment Requests                                         |                                                                                                    |                                                                                |                                  | 12/26/2023                             | \$99,000.00                    | \$0.00                  | \$99,000.00 | AD735              | Active      | GT-<br>-00301 | ۲            |
| Recently Viewed -                                          |                                                                                                    |                                                                                |                                  | 7/1/2021 - 8/31/2022                   | \$9,658,442.00                 | \$0.00                  | \$9,658,442 | AD348              | Active      | GT-           | ۲            |
| Consolidated Grant Applic                                  |                                                                                                    |                                                                                |                                  | Tota                                   | Records: 4                     |                         |             |                    |             |               |              |
| ESEA Consolidated Grant                                    |                                                                                                    |                                                                                |                                  |                                        |                                |                         |             |                    |             |               |              |
| Homeless Ed Test Announ                                    |                                                                                                    |                                                                                |                                  |                                        |                                |                         |             |                    |             |               |              |
| Homeless Ed Test Announ                                    |                                                                                                    |                                                                                |                                  |                                        |                                |                         |             |                    |             |               |              |
| Homeless Ed Test Announ                                    |                                                                                                    |                                                                                |                                  |                                        |                                |                         |             |                    |             |               |              |
| 21st CCLC - Year 1 - Test                                  |                                                                                                    |                                                                                |                                  |                                        |                                |                         |             |                    |             |               |              |
| 21st CCLC - Year 1 - Test                                  |                                                                                                    |                                                                                |                                  |                                        |                                |                         |             |                    |             |               |              |
| Consolidated Grant Applic                                  |                                                                                                    |                                                                                |                                  |                                        |                                |                         |             |                    |             |               |              |
|                                                            |                                                                                                    |                                                                                |                                  |                                        |                                |                         |             |                    |             |               |              |
|                                                            |                                                                                                    |                                                                                |                                  |                                        |                                |                         |             |                    |             |               |              |
|                                                            |                                                                                                    |                                                                                |                                  |                                        |                                |                         |             |                    |             |               |              |
|                                                            | AGovGrants                                                                                                    |                                                                                | 05                               | PI Home   Site Infr                    | I Non Disclosure Agree         | ment   Conflict of      | nterest     |                    |             |               |              |
|                                                            | Factor Provide and Provide and |                                                                                |                                  | one une                                | , man a stationare rigide      | and a connect of        |             |                    | _           | _             |              |

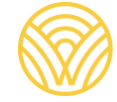

Washington Office of Superintendent of **PUBLIC INSTRUCTION** 

3. Click the "Subawards" tab.

|                                   | Education Grar                | nts Manageme                             | ent System                      |                       |                                |                    |            |                |                 | -           | Gra  |
|-----------------------------------|-------------------------------|------------------------------------------|---------------------------------|-----------------------|--------------------------------|--------------------|------------|----------------|-----------------|-------------|------|
| <                                 | A Opportunities               | Applications                             | Grants Moni                     | toring 🕓              |                                |                    |            |                |                 |             |      |
| <b>Q</b> Search –                 | Active                        |                                          | _                               | AD691                 |                                | 6/16/2024 - 4/3    | 0/2025     |                |                 |             |      |
| Search Q                          | - Create Budg<br>Subawards    | et Revision: Navig<br>ab: To navigate to | gate to the Subav<br>all Awards | wards tab and navigat | e to the Activated status A    | wardview more      |            |                |                 |             |      |
| All 🗸                             |                               |                                          |                                 |                       |                                |                    |            |                | -               |             |      |
| 📲 Tasks 🛛 🗕                       |                               | Create                                   | d                               |                       | Active                         |                    |            | C              | Closed/Complete | ł           |      |
| My Tasks _                        |                               |                                          | é nute                          |                       |                                |                    |            | and Files      | Dutation        | <b>A</b> c  |      |
| Pending Tasks                     | Overview                      | <b>Y</b> Subaward                        | as 🎝 Buage                      | et > Expenditui       | es Amendment                   | s 🔳 Progress Rep   |            | orms and Files | History         | TO CO       | llab |
| Completed Tasks                   | Expenditu                     | re Summary                               |                                 |                       |                                |                    |            |                |                 |             | _    |
| Activities –                      |                               |                                          |                                 |                       |                                |                    |            |                |                 |             |      |
| Grants, Subawards &<br>Amendments | \$80,000.00                   | xpenditures                              |                                 |                       | Iotal Direct Expenditures      |                    |            | \$0.00         | Expenditures    |             |      |
| Grants                            | Balance ①                     |                                          |                                 |                       |                                |                    |            |                |                 |             |      |
| Subawards                         | \$80,000.00                   |                                          |                                 |                       |                                |                    |            |                |                 |             |      |
| Amendment Requests                | A Payment F                   | Requests 🚯                               |                                 |                       |                                |                    |            |                |                 |             |      |
| Recently Viewed -                 | Search                        |                                          | 0                               |                       |                                |                    |            |                |                 |             |      |
| FP 672-Financial Literacy         | Showing 1 to 1                | of 1 records                             | ~                               |                       |                                |                    |            |                |                 |             |      |
| FP 672-Financial Literacy         | EGMS ID                       | Subaward ID                              | Type                            | P                     | wment Dequeet Amount           | Payment Period     | Paid Date  | Payment De     | ference         | Statue      |      |
| Consolidated Grant Applic         | Lomo io                       | Jubawara ib                              | type                            |                       | initiation and a second second | r uyment r erioù   | T and Date | i uyment ite   | Terence         | 510103      | ~    |
| ESEA Consolidated Grant           | PR1547                        | AD691                                    | Reimburser                      | nent                  | \$0.00                         | 6/16/20248/31/2024 |            |                |                 | Created     | <    |
| Homeless Ed Test Announ           |                               |                                          |                                 |                       | 1                              | otal Records: 1    |            |                |                 |             |      |
| Homeless Ed Test Announ           |                               |                                          |                                 |                       |                                |                    |            |                |                 |             | _    |
| Homeless Ed Test Announ           | <ul> <li>Expenditu</li> </ul> | re Details                               |                                 |                       |                                |                    |            |                |                 | Download Ex | xpen |
| 21st CCLC - Year 1 - Test         |                               |                                          |                                 |                       |                                |                    |            |                | E 10 1          |             |      |

4. Click the green eye icon to open the subaward. Reminder: always work within the activated subaward!

| Washington Office of Superintenders of<br>PUBLIC INSTRUCTION | Education Grants | s Management            | System           |                          |                         |                            |                           |                 | Grants                 | s Portal 🗸 🙆 🗸  |
|--------------------------------------------------------------|------------------|-------------------------|------------------|--------------------------|-------------------------|----------------------------|---------------------------|-----------------|------------------------|-----------------|
| <                                                            | Opportunities    | Applications Gr         | ants Monitoring  | 6                        |                         |                            |                           |                 |                        |                 |
| Q Search -                                                   | Grant View       |                         |                  |                          |                         |                            |                           |                 |                        | _               |
|                                                              |                  |                         |                  |                          |                         |                            |                           |                 |                        | -               |
| Search                                                       | Status           |                         | Ac               | tive Subaward            |                         | Project Period             |                           |                 |                        |                 |
| All 🗸                                                        | Active           |                         | A                | D691                     |                         | 6/16/2024 - 4/30/20        | 025                       |                 |                        |                 |
| Turka                                                        | -                | t Revision: Navigate    | to the Subawards | s tab and navigate to th | he Activated status Awa | rdview more                |                           |                 |                        |                 |
| - Iasks -                                                    | Subawards tab    | b: To navigate to all A | wards            |                          |                         |                            |                           |                 |                        |                 |
| My Idsks –                                                   |                  |                         |                  |                          |                         |                            |                           |                 |                        |                 |
| Completed Tasks                                              |                  | Created                 |                  |                          | Active                  |                            |                           | Closed/Complete | od.                    |                 |
| Activities -                                                 |                  | Cicated                 |                  |                          | 710070                  |                            |                           | onoou complete  |                        |                 |
| Grants, Subawards &<br>Amendments                            | Overview         |                         | \$ Budget        | \$ Expenditures          | Amendments              | Progress Report            | Forms and Files           | 3 History       | Collab 🍋               |                 |
| Grants                                                       | A Subawards      | ٢                       |                  |                          |                         |                            |                           |                 |                        | =               |
| Subawards                                                    |                  |                         |                  |                          |                         |                            |                           | * Records are   | sorted by Created Date | ascending order |
| Amendment Requests                                           |                  | -                       |                  |                          |                         |                            |                           |                 | onico oy orealed ball  | ascending order |
| Recently Viewed –                                            | EGMS ID          | Title                   |                  | Budget Period            | Budget Period D         | ates Total E               | Judgeted Expenditures     | Status          | Version Number         | Actions         |
| HP 072-Financial Literacy                                    | AD691            |                         |                  | BP01                     | 6/16/2024 - 4/30/2      | 025                        | \$80,000.00               | Activated       |                        | 1               |
| FP 672-Financial Literacy                                    |                  |                         |                  |                          |                         |                            |                           |                 |                        |                 |
| Consolidated Grant Applic                                    |                  |                         |                  |                          |                         |                            |                           |                 |                        |                 |
| ESEA Consolidated Grant                                      |                  |                         |                  |                          |                         |                            |                           |                 |                        |                 |
| Homeless Ed Test Announ                                      |                  |                         |                  |                          |                         |                            |                           |                 |                        |                 |
| Homeless Ed Test Announ                                      |                  |                         |                  |                          |                         |                            |                           |                 |                        |                 |
| Homeless Ed Test Announ                                      |                  |                         |                  |                          |                         |                            |                           |                 |                        |                 |
| 21st CCLC - Year 1 - Test                                    |                  |                         |                  |                          |                         |                            |                           |                 |                        |                 |
| 21st CCLC - Year 1 - Test                                    |                  |                         |                  |                          |                         |                            |                           |                 |                        |                 |
| Consolidated Grant Applic                                    |                  |                         |                  |                          |                         |                            |                           |                 |                        |                 |
|                                                              |                  |                         |                  |                          |                         |                            |                           |                 |                        |                 |
|                                                              |                  |                         |                  |                          |                         |                            |                           |                 |                        |                 |
|                                                              | GovGrants        | i i                     |                  |                          | OSPI Home   Site Inf    | >   Non Disclosure Agreeme | nt   Conflict of Interest |                 |                        | ^               |

5. Click "Reimbursement Request."

| AD691                                                                                                    |                                                                                        | A                                                                                             | ctivated                                                                                                    | GT0                                                                                                    | 0259                                                                       | 6/16/2                                                                                        | 2024 - 4/30/2025                                                                                                    |                                                       |
|----------------------------------------------------------------------------------------------------|----------------------------------------------------------------------------------------|-----------------------------------------------------------------------------------------------|----------------------------------------------------------------------------------------------------|----------------------------------------------------------------------------------------------------|----------------------------------------------------------------------------|-----------------------------------------------------------------------------------------------|----------------------------------------------------------------------------------------------------|-------------------------------------------------------|
| 1. Create I<br>2. Expend                                                                                       | Budget Revisio<br>litures tab: To vi                                                   | on: Navigate to the Ame<br>iew Payment details an                                             | endments tab and click th<br>d create Refund and                                                                                                    | ne new buttonview more                                                                                                    |                                                                            |                                                                                               |                                                                                                    |                                                       |
| Cre                                                                                                    | ated                                                                                   | Subr                                                                                          | mitted for Approval                                                                                                    | Approved                                                                                                    | Activated                                                                  | O                                                                                             | led                                                                                                    | Closed                                                |
|                                                                                                    |                                                                                        |                                                                                               |                                                                                                    |                                                                                                    |                                                                            |                                                                                               |                                                                                                    |                                                       |
| Overview<br>1. Create Ref<br>2. Create Rei<br>Reimburser                                                       | \$ Budget                                                                              | \$ Expenditures<br>Click the Refund Reque<br>equest: Click the Reim<br>in the Payment Reque   | Amendments<br>est button in the Payme<br>abursement Request but<br>sts Schedule in the Term                                                                                                    | Terms Progress R<br>and Requests section to create a Ref<br>atton in the Payment Requests sect<br>is tab.                                   | eport Forms and F<br>und.<br>ion to create a Reimburseme                   | iles D History                                                                                | Collab                                                                                                    | cheduled                                              |
| Overview  . Create Ref Create Ref Reimburser  Payment Re Search                                                | \$ Budget<br>und Request: (<br>mbursement R<br>ments indicated<br>equests              | \$ Expenditures                                                                               | Amendments<br>est button in the Payme<br>bursement Request b<br>sts Schedule in the Term                                                                                                    | Terms Progress R                                                                                                    | eport Forms and F<br>und.<br>ion to create a Reimburseme                   | iles D History<br>nt Request. Note: This is s<br>Reimburs                                     | Collab<br>eparate from the So<br>ement Request F                                                                                                    | cheduled<br>Refund Reque                              |
| Overview  Create Ref Create Ref Reimburser  Payment Re Search  Showing 1 to 1 of 1                             | \$ Budget<br>und Request: (<br>mbursement R<br>ments indicated<br>equests              | \$ Expenditures<br>Click the Refund Reque<br>equest: Click the Refir<br>in the Payment Reque: | Amendments<br>est button in the Payme<br>hbursement Request bi<br>sts Schedule in the Term                                                                                                    | ► Terms ■ Progress R<br>Int Requests section to create a Ref<br>to in the Payment Requests sect<br>is tab.                                  | eport Forms and F<br>und.<br>Ion to create a Reimburseme                   | illes D History  It Request. Note: This is a  Reimburg  * Records are so                      | Collab eparate from the Se ement Request f f orted by Last Modifie                                                                                                    | cheduled<br>Refund Reque                              |
| Overview  Create Ref Create Ref Reimburser  Payment Re Search  Showing 1 to 1 of 1 EGMS ID                     | \$ Budget<br>und Request: 0<br>mbursement R<br>ments indicated<br>equests              | \$ Expenditures                                                                               | Amendments<br>est button in the Payme<br>button in the Request b<br>sts Schedule in the Terr                                                                                                    | ► Terms     ■ Progress R  At Requests section to create a Ref.  to in the Payment Requests sect is tab.  Payment Request Amount             | eport Forms and F<br>und.<br>Ion to create a Reimburseme<br>Peyment Period | nt Request. Note: This is a<br>Reimburg<br>* Records are ac                                   | Collab eparate from the Si ement Request     F exercised by Last Modifie Status                                                                                                    | cheduled<br>Refund Reque<br>ed Date ascend<br>Actions |
| Overview  Create Ref Create Ref Create Ref Reimburser  Payment Re Search  Showing 1 to 1 of 1  EGMS ID PR-1547 | \$ Budget und Request: 0 mbursement R ments indicated equests t records Subawarc AD691 | \$ Expenditures  Click the Refund Reque  Q  HD  Type Reimbo                                   | Amendments  Amendments  Amend | ► Terms     ■ Progress R  At Requests section to create a Ref.  to in the Payment Requests section be be be be be be be be be be be be be b | Peyment Period<br>6/16/2024-@/31/2024                                      | iles D History<br>At Request. Note: This is a<br>Reimburg<br>* Records are ac<br>Payment Date | Collab     expanded from the Science     erment Request     for the Science     for the Science     f | cheduled<br>Refund Reque<br>ed Date ascen<br>Actions  |

6. Enter information into the required fields.

| General Informatio | n                              |
|--------------------|--------------------------------|
| *Title             | *Payment Period Start Date (1) |
|                    | 6/16/2024                      |
|                    | Туре                           |
|                    | Reimbursement                  |

## 7. Click "save and continue."

| i ayment i enot |                   |         |                     |
|-----------------|-------------------|---------|---------------------|
| 4/30/2025       |                   |         |                     |
| Subaward Id     |                   |         |                     |
| AD691           |                   |         |                     |
|                 |                   |         | )                   |
|                 |                   | Ame     | nded                |
|                 | Save and Continue |         |                     |
|                 |                   | History | Section 2011 Collab |

*Tip! If there is a reimbursement payment request currently in progress, you cannot submit. Typically you would do ad hoc claims and refunds after the budget period, so it wouldn't be an issue.* 

8. Click "Refund Request."

|                   | Created            | Sub             | mitted for Approval | Approved               | Activated           | Amen           | ded                 | Closed          |
|-------------------|--------------------|-----------------|---------------------|------------------------|---------------------|----------------|---------------------|-----------------|
| Overvier          | v <b>\$</b> Budget | \$ Expenditures | Amendments          | Terms SProgress Re     | eport 📑 Forms and F | ïles 🤊 History | 🏟 Collab            |                 |
| Showing 1 to      | 1 of 1 records     |                 |                     |                        |                     | Aecords are a  | when by East mounte | o Date discerta |
| enering i te      |                    | ID Type         |                     | Payment Request Amount | Payment Period      | Payment Date   | Status              | Actions         |
| EGMS ID           | Subaware           | in ite          |                     |                        |                     |                |                     |                 |
| EGMS ID<br>PR1547 | Subaware<br>AD691  | Reimb           | ursement            | \$0.00                 | 6/16/20248/31/2024  |                | Created             | ۵ ۴ ۱           |

9. Enter your information.

|   | Subaw |                    |                        |
|---|-------|--------------------|------------------------|
| λ | FP 67 | 11.6               |                        |
|   | AD-   | eneral information |                        |
| ~ | Titl  | e                  | Payment Period Start D |
|   | -0    |                    | 6/16/2024              |
|   |       |                    | Туре                   |
| - |       |                    | Refund                 |
|   |       |                    |                        |
|   |       |                    |                        |
| - |       |                    |                        |

## 10. Click "save and continue."

| Payment Period End Date 💿 |        |
|---------------------------|--------|
| 4/30/2025                 |        |
| Subaward                  |        |
| AD691                     |        |
|                           | 0      |
|                           | Closed |
| Save and Continue         |        |
|                           | Collab |
|                           |        |
| e a Refund.               |        |

sts section to create a Reimbursement Request. Note: This is separate from the Scheduled